## **Google Earth Skills Practice**

| SKILLS PRACTICE | Name: |
|-----------------|-------|
|-----------------|-------|

| Learning Targets – Mark off AFTER you have finished the practice          | Yes,  |
|---------------------------------------------------------------------------|-------|
| activities.                                                               | l can |
| I can draw a straight line with the line tool in Google Earth, to use for |       |
| measuring distance.                                                       |       |
| I can mark a location with a push pin in Google Earth                     |       |
| I can scroll out to see my marked locations from a distance               |       |
| I can draw a line that traces a curved path, to use for measuring         |       |
| distance.                                                                 |       |

## PART ONE: HOME TO BERING GLACIER

- I. Open Google Earth
- II. Search for your (or your partner's) house using the "Search" box.
  - a. Add a place mark (push pin) at your house.
  - b. Label it.
  - c. Color should be <u>yellow</u>, for both the place mark icon and its label.
  - d. Click "OK" to close the box.
- III. Search for "Bering Glacier, Alaska,"
  - a. Add a place mark (push pin) to the Glacier
  - b. Label it "Bering Glacier"
  - c. Change the push pin's color to pink or red.
  - d. Close by clicking "OK"
- IV. Starting at the Bering Glacier place mark, measure the length of the path from Bering Glacier to Your Home:
  - a. Open the ruler tool.
    - i. Change the measurement units to kilometers.
    - ii. Move the properties box out of the way, if you need to.
    - iii. Click the starting point at the Bering placemark.
  - b. Click the placemark to zoom to your home.
  - c. Click "Save" to save the measurement path, and to change its properties in the second box.
    - i. Title the path, "Bering Glacier to Home," change the color to <u>bright blue</u>, and the width to 3.0.
  - d. The length of the "Bering Glacier to Home" is \_\_\_\_\_\_.
  - e. Click "OK" to close the window.

## **Google Earth Skills Practice**

## PART TWO: HOME TO GREAT LAKE

- V. Rotate (spin) the globe by clicking and dragging, so that you can see the Great Lakes.
  - a. Pick one of the Great Lakes (Superior, Huron, Erie, Ontario, or Michigan)
  - b. Place a marker in your chosen lake.
    - i. Label it with the lake's name.
    - ii. Change the pin's color to <u>purple</u>.
  - c. Click "OK" to close the window.
- VI. Starting at your "Home" place mark, measure the length of the path from Home to the Lake:
  - a. Open the ruler tool.
    - i. Change the measurement units to kilometers.
    - ii. Move the properties box out of the way, if you need to.
    - iii. Click the starting point at the Home place mark.
  - b. Click the "Lake [whatever]" place mark in the "Places" sidebar, to zoom to your lake.
  - c. Click "Save" to save the measurement path, and to change its properties in the second box.
    - i. Title the path, "Home to Lake," change the color to <u>red</u>, and the width to 3.
  - d. The length of the "Home to Lake" is \_\_\_\_\_.
  - e. Click "OK" to close the window.
- VII. Click on your Home place mark to zoom to the location of your home.
  - a. Find your school on Google Earth, and make another place mark there.
    - i. Label the school place mark "School," and color it green.
  - b. Using the path tool, trace your walking route to your school.
    - i. Label the path "Home to School," color it <u>orange</u>, and make it 3 wide.
    - ii. Click the "measurement" tab to see how far it is to your school from home.
    - iii. Right-click the "Home to School" path in the "My Places" section, then click "Show Elevation Profile" to see the contour of your path.

Created by J. Hemel, A. Ortiz-McNeese, K. Howell, J. Swafford, J. Rumage; 8.16.2013